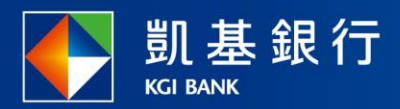

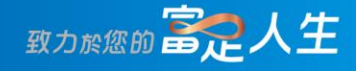

### 凱基行動銀行

電信費繳費使用指南

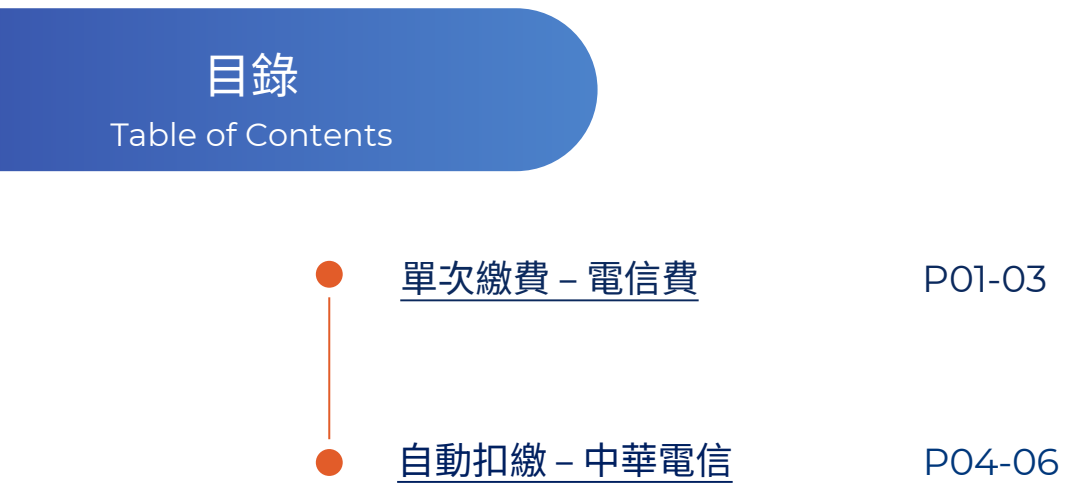

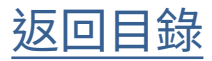

#### 單次繳費 – 電信費

選擇功能列的 「交易」

STEP

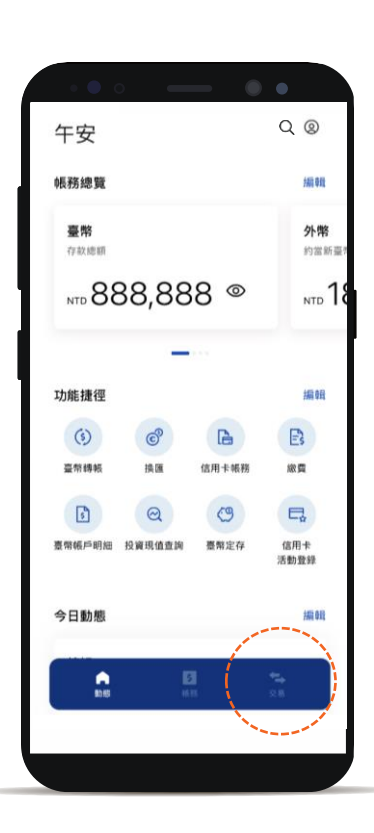

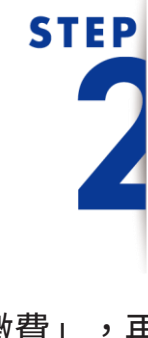

點選「繳費」,再 點選「新增繳費」

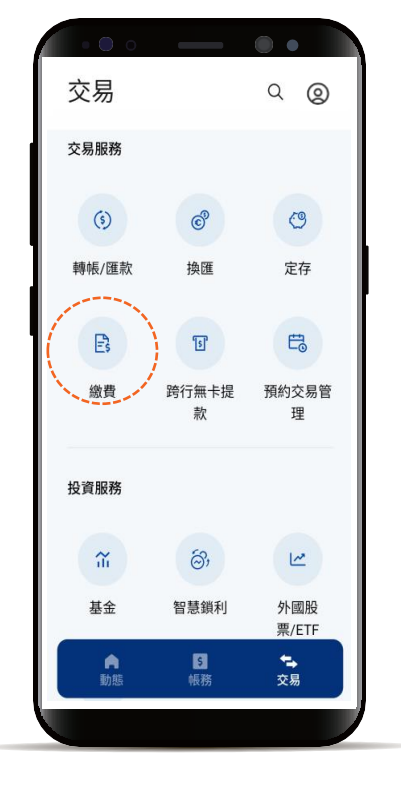

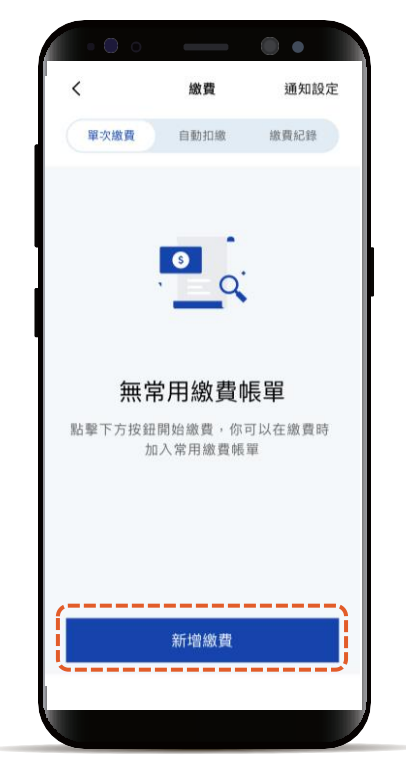

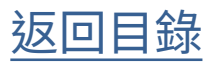

單次繳費 – 電信費

STEP

選擇「電信費」

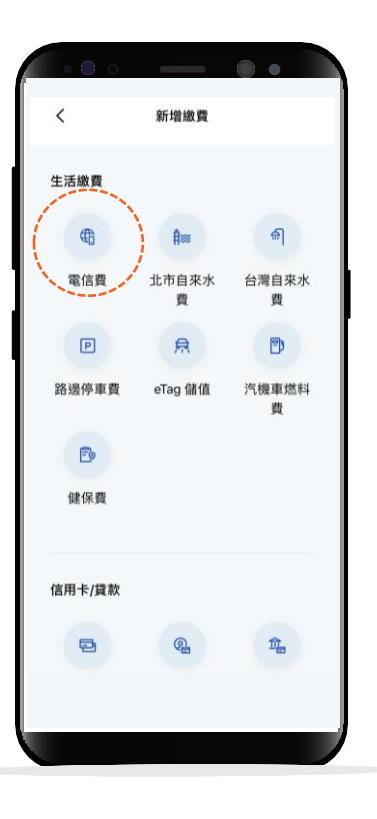

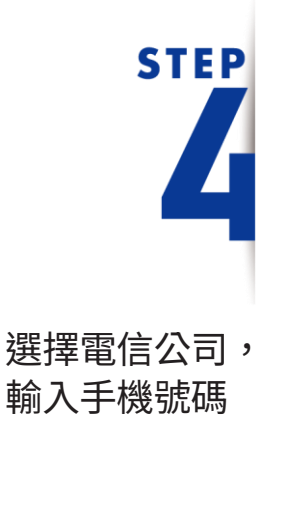

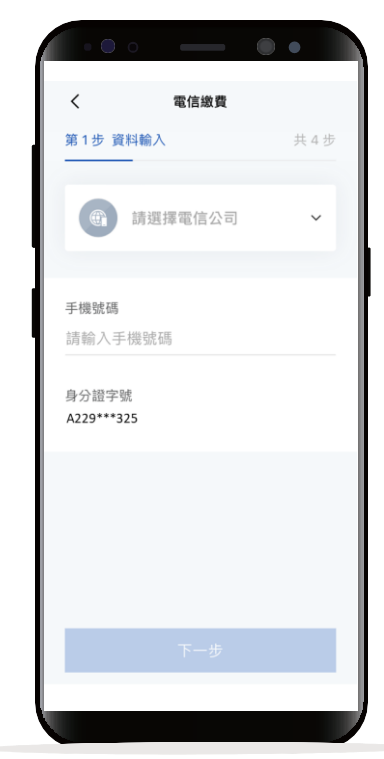

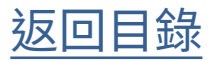

#### 單次繳費 – 電信費

## STEP 5

#### 選擇扣款帳號

\*預設餘額較多的帳號為轉出帳號,輸入轉帳 金額前,點選右上角「v」符號就可自由選 擇轉出帳號,並可設定為下次轉出預設帳號。

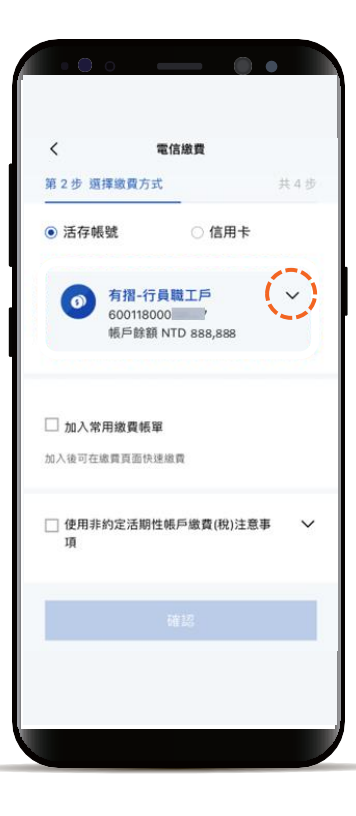

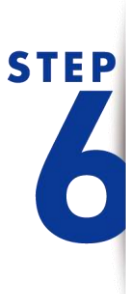

確認繳費明細 顯示「交易成功」 即完成繳費

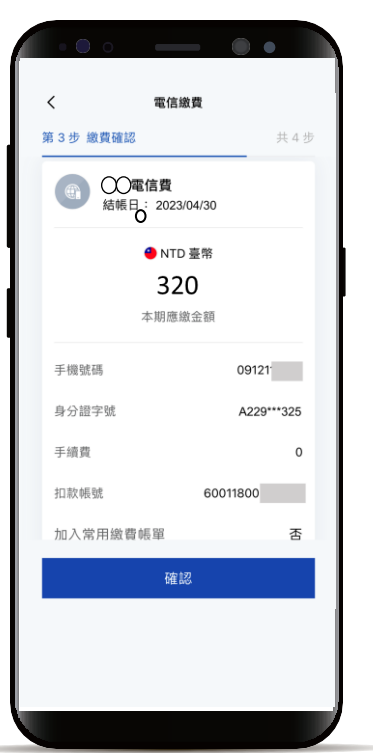

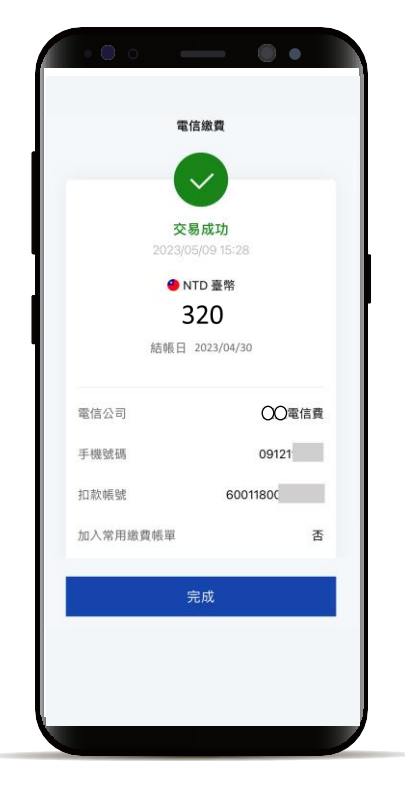

返回目錄

#### 自動扣繳 – 中華電信

選擇功能列的「交易」 點選「繳費」 再點選「新增自動扣繳」

**STEP** 

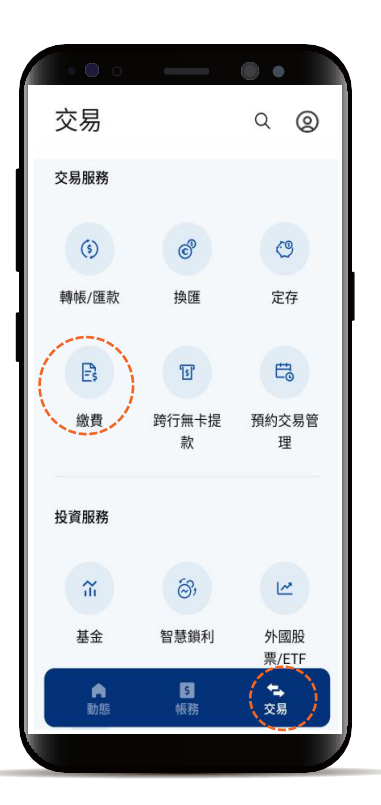

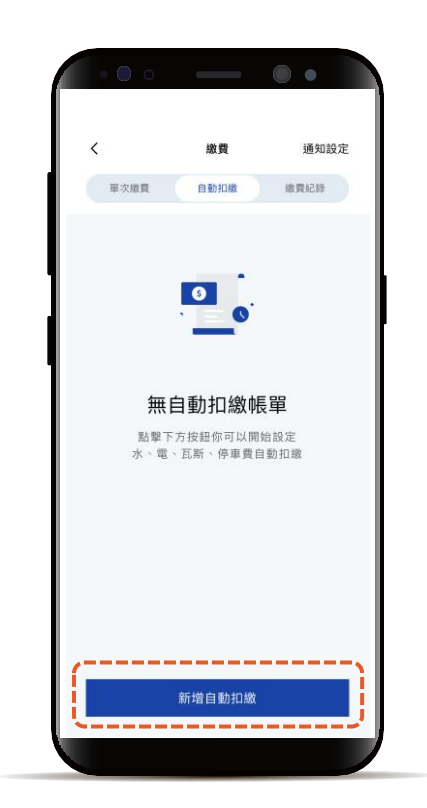

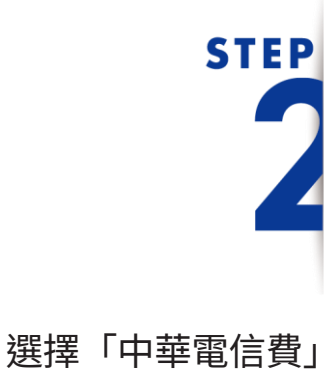

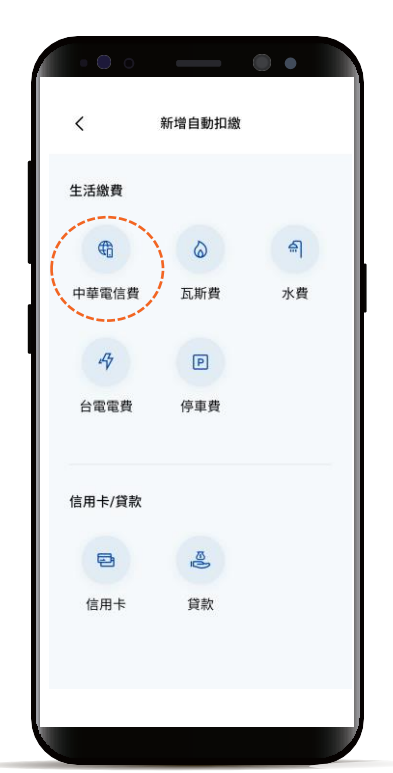

返回目錄

#### 自動扣繳 – 中華電信

# STEP

#### 選擇扣繳類型 輸入營運處代號 並選擇扣款帳戶

\*預設餘額較多的帳號為轉出帳號,輸入轉帳 金額前,點選右上角「v」符號就可自由選 擇轉出帳號,並可設定為下次轉出預設帳號。

| ••• -    | - 0   |      |
|----------|-------|------|
| く 中華電信費  | 自動扣繳  |      |
| 第1步 資料輸入 |       | 共3步  |
| 扣繳類型     |       |      |
| ● 手機     | ○ 市話  |      |
| ○ 其他     |       |      |
| 營運處代號    |       | 範例說明 |
| 請輸入      |       |      |
| 用戶號碼     |       |      |
| 請輸入      |       |      |
| 扣繳方式     |       |      |
| ◉ 凱基帳號   | ○ 信用卡 |      |
|          |       |      |
|          |       |      |
| 下-       |       |      |
|          |       |      |
|          |       |      |

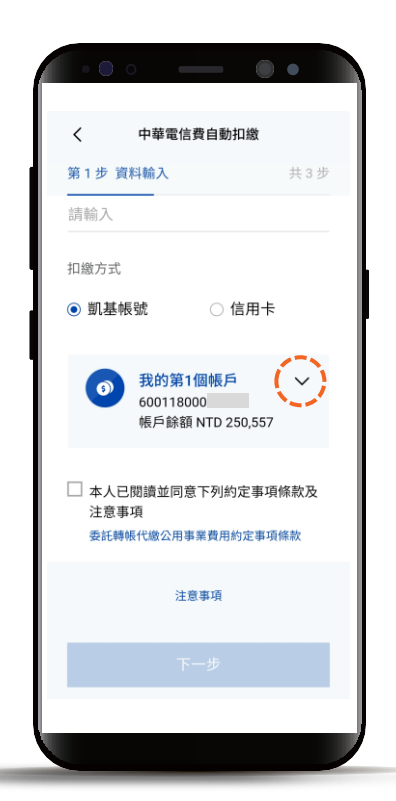

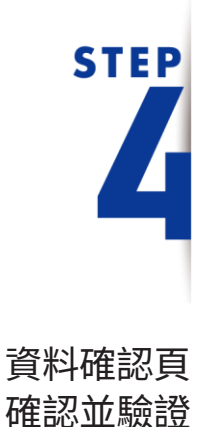

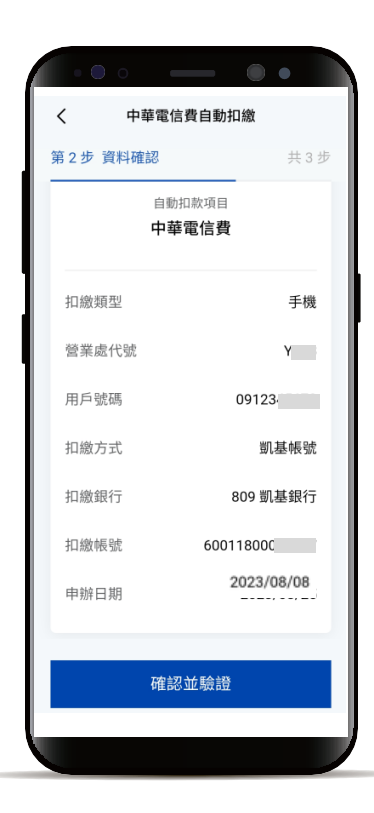

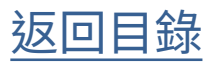

#### 自動扣繳 – 中華電信

STEP

交易完成

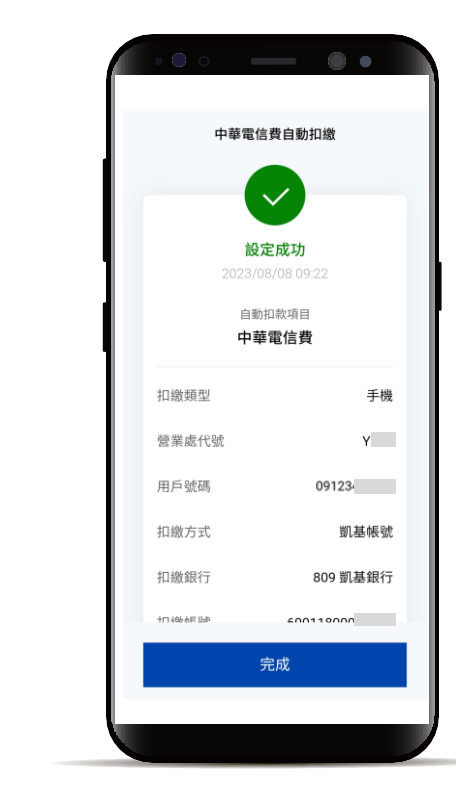

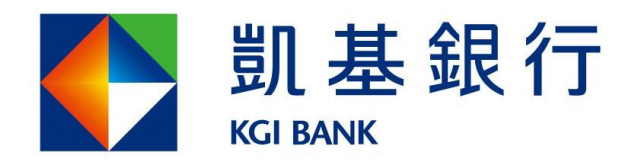

客服專線:(02)8023-9088 www.KCIbank.com.tw